# E-faktura PGE Energetyka Kolejowa S.A.

# Instrukcja rejestracji i odzyskania hasła

|    | Instrukcja rejestracji i odzyskania hasła                      | .1 |
|----|----------------------------------------------------------------|----|
| 1. | Rejestracja na portalu                                         | .2 |
|    | 1.1. Wybór rodzaju faktur                                      | .2 |
|    | 1.2. Rejestracja dla klientów otrzymujących faktury za energię | .2 |
|    | 1.2.1. Wybór rodzaju klienta                                   | .2 |
|    | 1.2.2. Formularz dla klienta indywidualnego                    | .2 |
|    | 1.2.3. Formularz dla jednoosobowej działalności gospodarczej   | .5 |
|    | 1.2.4. Formularz dla spółki                                    | .7 |
|    | 1.3. Rejestracja dla klientów otrzymujących faktury za paliwo  | .8 |
|    | 1.4. Wymagania dotyczące indywidualnego loginu                 | .9 |
|    | 1.5. Siła hasła                                                | .9 |
|    | 1.6. Dane weryfikacyjne                                        | .9 |
|    | 1.7. Dane rejestracyjne                                        | .9 |
| 2. | Utrata hasła i loginu                                          | .9 |
|    | 2.1. Utrata loginu                                             | .9 |
|    | 2.2. Utrata hasła                                              | .9 |
|    | 2.3. Wygaśnięcie ticketu                                       | .9 |
|    |                                                                |    |

# 1. Rejestracja na portalu

# 1.1. Wybór rodzaju faktur

W zależności od tego, czy rejestrujemy się jako klient otrzymujący faktury za energię, czy też faktury za paliwo, wybieramy odpowiednią opcję rejestracji.

| Z Faktury za energię | Faktury za paliwo |
|----------------------|-------------------|
| Rejestracja          | Rejestracja       |

# 1.2. Rejestracja dla klientów otrzymujących faktury za energię

# 1.2.1. Wybór rodzaju klienta

W pierwszym kroku rejestracji należy wybrać z jakim rodzajem klienta mamy do czynienia:

- Klient indywidualny osoby fizyczne
- > Jednoosobowa działalność gospodarcza mikro firmy
- Inna działalność gospodarcza (spółka) duże firmy

W pierwszych dwóch przypadkach, po prawidłowym wypełnieniu formularza tworzone jest konto portalowe. Trzeci przypadek jest zgłoszeniem. Dane z formularza są wysyłane bezpośrednio do PGE Energetyka Kolejowa S.A. Konto portalowe jest zakładane dopiero po pisemnym zawarciu umowy na wystawianie, udostępnienie i archiwizację faktur w formie elektronicznej pomiędzy klientem a PGE Energetyka Kolejowa S.A.

# Rejestracja

Klient indywidualny

- 👩 Jednoosobowa działalność gospodarcza
- 👩 Inna działalność gospodarcza (spółka)

#### Rys. 1 Wybór rodzaju klienta

## 1.2.2. Formularz dla klienta indywidualnego

Klienci indywidualni wypełniają:

- Imię i nazwisko
- Indywidualny login do konta
- Hasło do konta
- Swoje dane adresowe
- PESEL
- Adres email konta

- Dane weryfikacyjne
- Akceptację regulaminu i kod captcha

# Rejestracja

- Klient indywidualny
- 🔿 Jednoosobowa działalność gospodarcza
- 🔿 Inna działalność gospodarcza (spółka)

| Imie                                  | lan                                                                                                    |                                                                                                    |
|---------------------------------------|----------------------------------------------------------------------------------------------------|----------------------------------------------------------------------------------------------------|
| 11112                                 | 2011                                                                                                    |                                                                                                    |
| Nazwisko                              | Testowy                                                                                                    |                                                                                                    |
| Login                                 | test1234                                                                                                    |                                                                                                    |
| Hasło                                 |                                                                                                    |                                                                                                    |
|                                       |                                                                                                    | Silne                                                                                                    |
| Povitórz hasło                        | •••••                                                                                                    |                                                                                                    |
| Ulica                                 | Kamienna                                                                                                    |                                                                                                    |
| Nr budynku                            | 21                                                                                                    |                                                                                                    |
| Nr lokalu                             |                                                                                                    |                                                                                                    |
| Kod pocztowy                          | 31-403                                                                                                    |                                                                                                    |
| Miasto                                | Kraków                                                                                                    |                                                                                                    |
| PESEL                                 | 45645221546                                                                                                    |                                                                                                    |
| Adres e-mail                          | test@noexists.pl                                                                                                    |                                                                                                    |
| Powtórz e-mail                        | test@noexists.pl                                                                                                    |                                                                                                    |
| Numer ostatniej<br>faktury            | FV/test/01/2014                                                                                                    |                                                                                                    |
| Kwota ostatniej <mark>f</mark> aktury | 123,23                                                                                                    |                                                                                                    |
|                                       | <ul> <li>Akceptuję przesyłanie fa<br/>elektronicznej przez PKP<br/>w Warszawie przy ul. Hoż<br/>106n ust.1 ustawy z dnia<br/>podatku od towarów i ush<br/>poz. 535, z późn. zm.) od<br/>Wyrażam zgodę na prze<br/>handlowych drogą elektro<br/>Energetyka S.A. z siedzib<br/>Hoża 63/37, 00-681 Warz<br/>z dnia 18 lipca 2002 roku<br/>drogą elektroniczną (Dz.</li> </ul> | ktur w formie<br>Energetyka S.A. z siedzi<br>ej 63/67 zgodnie z art.<br>11 marca 2004r. o<br>ug (Dz.U. z 2004r. Nr 54<br>raz Regulamin usługi<br>syłanie informacji<br>niczną przez PKP<br>ą w Warszawie (adres: u<br>szawa), zgodnie z ustaw<br>o świadczeniu usług<br>U. z 2013 r. Nr 1422 j.t) |
|                                       | Odśwież<br>Podaj wynik działania<br>73                                                                                                    |                                                                                                    |
|                                       |                                                                                                    | Rejestracja                                                                                                    |

Rys. 2 Formularz rejestracyjny dla klienta indywidualnego

Po wpisaniu prawidłowych danych rejestracyjnych na wskazany adres poczty e-mail zostaje wysłana wiadomość zawierająca dane umożliwiające zalogowanie się do portalu. O wygenerowaniu pierwszej faktury elektronicznej system poinformuje w osobnej wiadomości e-mail.

**Uwaga:** Jeśli system wykryje w danych weryfikacyjnych niezgodność prosimy o weryfikację i wpisanie prawidłowego numeru i kwoty z poprzedniej faktury lub oczekiwanie na kontakt pracownika PGE Energetyka Kolejowa S.A.

#### 1.2.3. Formularz dla jednoosobowej działalności gospodarczej

Klienci prowadzący jednoosobową działalnością gospodarczą wypełniają:

- Nazwę firmy
- Indywidualny login do konta
- Hasło do konta
  - Dane adresowe firmy
- Imię i nazwisko osoby kontaktowej oraz jej stanowisko
- > NIP
- Adres email konta
- Dane weryfikacyjne
- Akceptację regulaminu i kod captcha

| -   | E   |     |      |  |
|-----|-----|-----|------|--|
| Por | oct |     | C13  |  |
| NCI | CSL | I G | UIQ. |  |
|     |     |     |      |  |

O Klient indywidualny

Jednoosobowa działalność gospodarcza

🔿 Inna działalność gospodarcza (spółka)

| Nazwa                      | Test                                                                                                    |                                                                                                    |
|----------------------------|----------------------------------------------------------------------------------------------------|----------------------------------------------------------------------------------------------------|
| Login                      | test1234                                                                                                    |                                                                                                    |
| Hasło                      | •••••                                                                                                    |                                                                                                    |
|                            |                                                                                                    | Silne                                                                                                    |
| Powtórz hasło              |                                                                                                    |                                                                                                    |
| Ulica                      | Kamienna                                                                                                    |                                                                                                    |
| Nr budynku                 | 21                                                                                                    |                                                                                                    |
| Nr lokalu                  |                                                                                                    |                                                                                                    |
| Kod pocztowy               | 31-403                                                                                                    |                                                                                                    |
| Miasto                     | Kraków                                                                                                    |                                                                                                    |
| NIP                        | 000-00-000                                                                                                    |                                                                                                    |
| Osoba kontaktowa           | Jan Testowy                                                                                                    |                                                                                                    |
| Stanowisko                 | Prezes                                                                                                    |                                                                                                    |
| Adres e-mail               | test@noexists.pl                                                                                                    | ]                                                                                                    |
| Powtórz e-mail             | test@noexists.pl                                                                                                    |                                                                                                    |
| Numer ostatniej<br>faktury | FV/Test/01/2014                                                                                                    |                                                                                                    |
| Kwota ostatniej faktury    | 123,23                                                                                                    |                                                                                                    |
|                            | <ul> <li>Akceptuję przesyłanie fakti<br/>elektronicznej przez PKP En<br/>w Warszawie przy ul. Hożej<br/>106n ust.1 ustawy z dnia 1:<br/>podatku od towarów i usług<br/>poz. 535, z późn. zm.) oraz</li> <li>Wyrażam zgodę na przesy<br/>handlowych drogą elektroni<br/>Energetyka S.A. z siedzibą<br/>Hoża 63/37, 00-681 Warsz;<br/>z dnia 18 lipca 2002 roku o<br/>drogą elektroniczną (Dz. U.</li> <li>Odśwież<br/>Podaj wynik działania</li> <li>53</li> </ul> | ur w formie<br>ergetyka S.A. z siedzibą<br>63/67 zgodnie z art.<br>1 marca 2004r. o<br>(Dz.U. z 2004r. Nr 54,<br>z Regulamin usługi<br>łanie informacji<br>czną przez PKP<br>w Warszawie (adres: ul.<br>awa), zgodnie z ustawą<br>świadczeniu usług<br>z 2013 r. Nr 1422 j.t) |

Rys. 3 Formularz rejestracyjny dla jednoosobowej działalności gospodarczej

Po wpisaniu prawidłowych danych rejestracyjnych na wskazany adres poczty e-mail zostaje wysłana wiadomość zawierająca dane umożliwiające zalogowanie się do portalu. O wygenerowaniu pierwszej faktury elektronicznej system poinformuje w osobnej wiadomości e-mail.

**Uwaga:** Jeśli system wykryje w danych weryfikacyjnych niezgodność prosimy o weryfikację i wpisanie prawidłowego numeru i kwoty z poprzedniej faktury lub oczekiwanie na kontakt pracownika PGE Energetyka Kolejowa S.A.

#### 1.2.4. Formularz dla spółki

Upoważniony przedstawiciel spółki (członek zarządu, księgowy, osoba zajmująca się rozliczaniem faktur) wypełnia:

- Nazwę firmy
- Dane adresowe firmy
- Imię i nazwisko osoby kontaktowej oraz jej stanowisko
- > NIP
- Adres email
- Akceptację regulaminu i kod captcha

| Nazwa            | Test                                   |
|------------------|----------------------------------------|
| Ulica            | Kamienna                               |
| Nr budynku       | 21                                     |
| Nr lokalu        |                                        |
| Kod pocztowy     | 31-403                                 |
| Miasto           | Kraków                                 |
| NIP              | 000-00-000-00                          |
| Osoba kontaktowa | Jan Testowy                            |
| Stanowisko       | Prezes                                 |
| Adres e-mail     | test@noexists.pl                       |
| Nr telefonu      | +48123123123                           |
|                  | Odświez<br>Podaj wynik działania<br>37 |

Rys. 4 Formularz zgłoszeniowy dla spółek

**Uwaga:** W przypadku rejestracji jako *inna działalność gospodarcza* dalsza procedura związana z uzyskaniem dostępu do portalu faktur elektronicznych wygląda następująco:

- Upoważniony pracownik PGE Energetyka Kolejowa S.A. kontaktuje się z osobą wskazaną w formularzu w celu zawarcia umowy na wystawianie, udostępnianie i przechowywanie faktur w formie elektronicznej,
- Na podstawie odesłanej i podpisanej umowy PGE Energetyka Kolejowa S.A. zakłada dla klienta konto na portalu. Po założeniu konta klient otrzymuje wiadomość e-mail zawierającą dane umożliwiające zalogowanie do portalu.

#### 1.3. Rejestracja dla klientów otrzymujących faktury za paliwo

Upoważniony przedstawiciel spółki wypełnia poniższy formularz podając:

- Nazwę firmy
- Dane adresowe firmy
- Imię i nazwisko osoby kontaktowej oraz jej stanowisko
- NIP
- Adres email
- Numer telefonu do kontaktu
- Numer zawartej umowy na zakup paliwa
- Akceptację regulaminu i kod captcha

| Rejestracja      |                             |
|------------------|-----------------------------|
| Nazwa            | Lokomotywka S.A.            |
| Ulica            | Kolejowa                    |
| Nr budynku       | 1                           |
| Nr lokalu        | 1                           |
| Kod pocztowy     | 00-000                      |
| Miasto           | Warszawa                    |
| NIP              | 000-00-000                  |
| Osoba kontaktowa | Jan Testowy                 |
| Stanowisko       | Księgowy                    |
| Adres e-mail     | ksiegowy@test.pl            |
| Nr telefonu      | +481234567                  |
| Numer umowy      | EP-EPH12-18999/2015         |
|                  | Podaj wynik działania<br>10 |
|                  | Zgłoszenie                  |

Rys. 5 Formularz zgłoszeniowy dla klientów otrzymujących faktury za paliwo

**Uwaga:** W przypadku rejestracji klienta otrzymującego faktury za paliwo dalsza procedura wygląda następująco :

- Upoważniony pracownik PGE Energetyka Kolejowa S.A. weryfikuje dane z formularza oraz kontaktuje się z osobą wskazaną w formularzu w celu zawarcia umowy na wystawianie, udostępnianie i przechowywanie faktur w formie elektronicznej,
- Na podstawie odesłanej i podpisanej umowy PGE Energetyka Kolejowa S.A. zakłada dla klienta konto na portalu. Po założeniu konta klient otrzymuje wiadomość e-mail zawierającą dane umożliwiające zalogowanie do portalu.

## 1.4. Wymagania dotyczące indywidualnego loginu

Login musi mieć co najmniej 6 znaków, w tym co najmniej jedną literę. Login nie może zawierać znaków specjalnych. W przypadku podania istniejącego już w systemie loginu zostanie wyświetlony komunikat błędu. Należy wtedy podać inny login.

#### 1.5. Siła hasła

Wprowadzane hasło powinno mieć przynajmniej 8 znaków, składających się z: małych i dużych liter, cyfr i znaków specjalnych (np.: ! @ /).

#### 1.6. Dane weryfikacyjne

Za dane weryfikacyjne klienta służą numer i kwota dowolnej faktury, wystawionej dla niego w okresie ostatnich sześciu miesięcy od rejestracji ( nie dotyczy klientów otrzymujących faktury za paliwo, którzy są weryfikowani przez pracownika PGE Energetyka Kolejowa S.A. po wysłaniu zgłoszenia).

#### 1.7. Dane rejestracyjne

Po zarejestrowaniu klient otrzyma wygenerowany login na podany przez siebie adres email. W przypadku niesamodzielnej rejestracji na podstawie podpisanego porozumienia pomiędzy PGE Energetyka Kolejowa S.A. a klientem na wskazany email przyjdzie login oraz link do ustawienia swojego hasła.

## 2. Utrata hasła i loginu

## 2.1. Utrata loginu

Klient, który nie pamięta swojego loginu może odzyskać ten numer. Wystarczy na stronie logowania wybrać pozycję *"Przypomnij Login"*, a następnie wpisać podany na portalu adres email. Na adres ten zostaną wysłane wszystkie loginy z nim związane.

#### 2.2. Utrata hasła

Aby odzyskać utracone hasło na stronie logowania należy wybrać pozycję "*Przypomnij Hasło*", a następnie wpisać swój login. Na podany na portalu adres email zostanie wysłany link umożliwiający wprowadzenie nowego hasła.

#### 2.3. Wygaśnięcie ticketu

Link do nadania hasła (ticket) jest aktywny przez jeden dzień, a następnie wygasa i trzeba wygenerować nowy, korzystając z funkcji *"Przypomnij Hasło"* i postępując zgodnie z instrukcją zamieszczoną w punkcie 2.2. Utrata hasła.